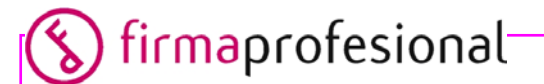

### Procedimiento de instalación de certificados raíz en Microsoft Internet Explorer

### Febrero de 2010

# <mark>⊗ firma</mark>profesional⁻

#### Índice

| 1 | Introd | lucción                                                | 3  |
|---|--------|--------------------------------------------------------|----|
| 2 | Instal | ación de los certificados raíz                         | .3 |
|   | 2.1 In | stalación de los certificados raíz de Firmaprofesional | 3  |
|   | 2.1.1  | Certificado CA Raíz                                    | 3  |
|   | 2.1.2  | Certificado CA Raíz renovada                           | 6  |
|   | 2.1.3  | Certificado CA Subordinada                             | 9  |
|   | 2.2 Co | omprobación de la correcta importación                 | 12 |

# <mark>⊗ firma</mark>profesional⁻

#### 1 Introducción

El presente documento tiene por objeto explicar paso a paso cómo se instalan los certificados raíz de Firmaprofesional en el navegador Microsoft Internet Explorer.

La versión Internet Explorer que se ha tenido en cuenta para este procedimiento es la más actual en el momento de la elaboración de este documento: versión 8.0.6001.18882.

#### 2 Instalación de los certificados raíz

A continuación se describen los pasos que se deben seguir para realizar la instalación de los certificados raíz de Firmaprofesional en Internet Explorer:

#### 2.1 Instalación de los certificados raíz de Firmaprofesional

#### 2.1.1 Certificado CA Raíz

Pulsar el siguiente enlace: http://crl.firmaprofesional.com/caroot.crt

Aparecerá la ventana "Advertencia de seguridad de Descarga de Archivos", en la que se debe pulsar el botón "Abrir".

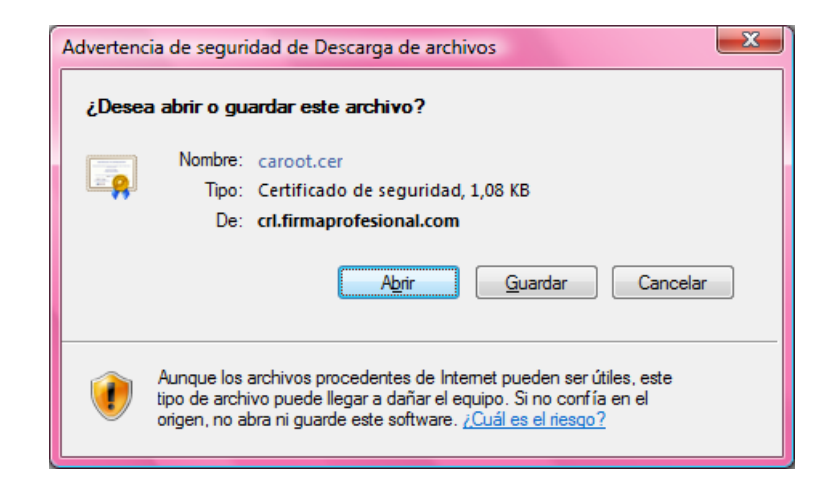

De este modo, aparecerá la ventana "Certificado", en la que hay que pulsar el botón "Instalar certificado".

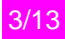

| Certificado                                                                                                    |  |  |  |
|----------------------------------------------------------------------------------------------------|--|--|--|
| General Detalles Ruta de certificación                                                                                                    |  |  |  |
| Información del certificado                                                                                                    |  |  |  |
| Este certificado está destinado a los siguientes propósito:                                                                                                    |  |  |  |
| Asegura la identidad de un equipo remoto     Prueba su identidad a un equipo remoto     Protege los mensajes de correo electrónico     Confirma que el software procede de una compañía de     software     Protege el software de alteraciones después de su |  |  |  |
| Emitido par Autoridad de Certificacion Firmaprofesional CIF<br>A62634068                                                                                                    |  |  |  |
| A62634068                                                                                                    |  |  |  |
| Válido desde 24/10/2001 hasta 24/10/2013                                                                                                    |  |  |  |
| Instalar certificado Dedaración del emi <u>s</u> or<br>Obtener más información acerca de <u>certificados</u>                                                                                                    |  |  |  |
| Aceptar                                                                                                    |  |  |  |

En ese momento se arranca el proceso de importación del certificado al repositorio de certificados de Internet Explorer.

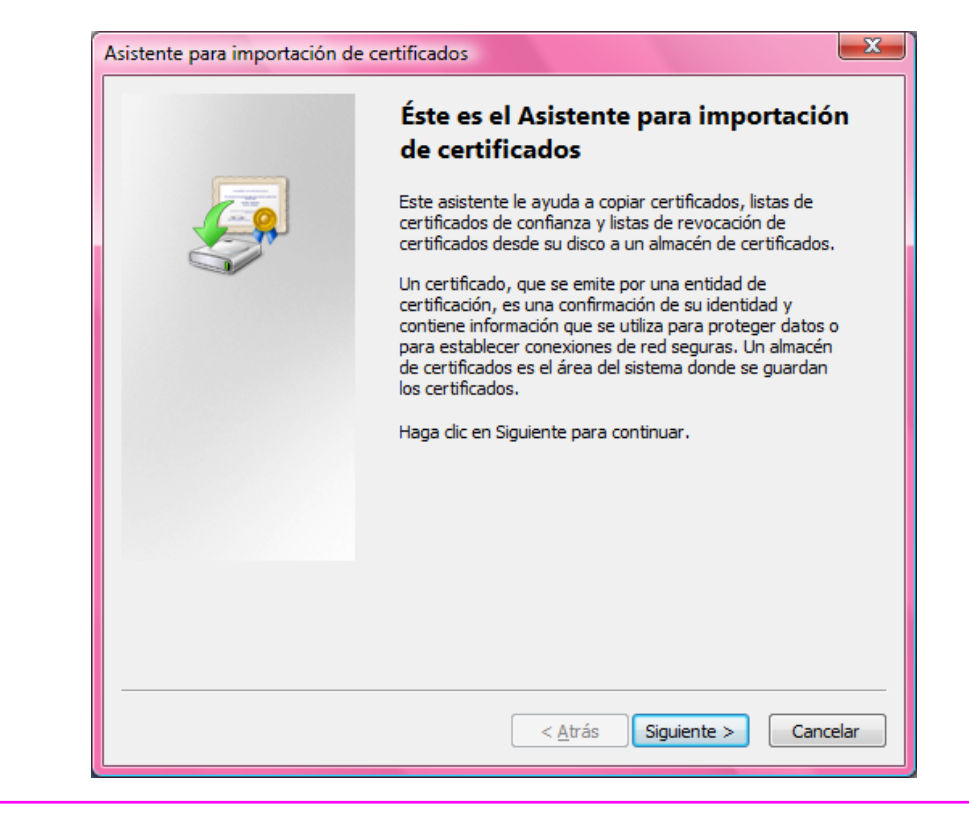

Pulsar el botón "Siguiente". En la siguiente pantalla se debe seleccionar la opción "Colocar todos los certificados en el siguiente almacén" y en el campo "Almacén de certificados" se debe seleccionar "Entidades de certificación raíz de confianza". Después, pulsar el botón "Siguiente".

| Asistente para importación de certificados                                                                                               |  |  |  |  |
|----------------------------------------------------------------------------------------------------|--|--|--|--|
| Almacén de certificados                                                                                                    |  |  |  |  |
| Los almacenes de certificados son las áreas del sistema donde se guardan los<br>certificados.                                            |  |  |  |  |
| Windows puede seleccionar automáticamente un almacén de certificados; también se<br>puede especificar una ubicación para el certificado. |  |  |  |  |
| Seleccionar automáticamente el almacén de certificados en base al tipo de certificado                                                    |  |  |  |  |
| Colocar todos los certificados en el siguiente almacéni                                                                                  |  |  |  |  |
| Almacén de certificados:                                                                                                    |  |  |  |  |
| Entidades de certificación raíz de confianza Examinar                                                                                    |  |  |  |  |
| Más información acerca de los <u>almacenes de certificados</u>                                                                           |  |  |  |  |
| < <u>A</u> trás Siguiente > Cancelar                                                                                                    |  |  |  |  |

En la siguiente pantalla, pulsar el botón "Finalizar".

| Finalización del Asistente para<br>importación de certificados                                                        |
|----------------------------------------------------------------------------------------------------|
| Se importará el certificado después de hacer dic en<br>Finalizar.                                                     |
| Especificó la siguiente configuración:<br>Almacén de certificados seleccionado por el usuario Entic<br>Contenido Cert |
| ۰ III • • • • • • • • • • • • • • • • •                                                                               |
| <br>< Atrás Finalizar Cancelar                                                                                        |

Pasados unos segundos, aparecerá una pantalla de confirmación de que el certificado ha sido importado correctamente.

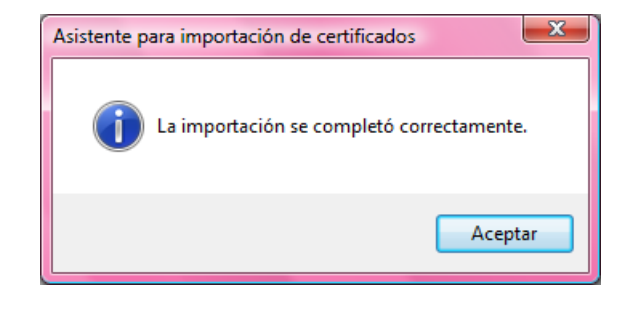

#### 2.1.2 Certificado CA Raíz renovada

Acceder al siguiente enlace: <u>http://crl.firmaprofesional.com/carootnew.crt</u>

Aparecerá la ventana "Advertencia de seguridad de Descarga de Archivos", en la que se debe pulsar el botón "Abrir".

| Advertend | cia de seguridad de Descarga de archivos                                                                                                    |  |
|-----------|----------------------------------------------------------------------------------------------------|--|
| ¿Dese     | ¿Desea abrir o guardar este archivo?                                                                                                    |  |
| <b>E</b>  | Nombre: carootnew.cer<br>Tipo: Certificado de seguridad, 1,52 KB<br>De: crl.firmaprofesional.com<br><u>Abrir</u> <u>G</u> uardar Cancelar                                                                        |  |
| ۲         | Aunque los archivos procedentes de Internet pueden ser útiles, este<br>tipo de archivo puede llegar a dañar el equipo. Si no confía en el<br>origen, no abra ni guarde este software. <u>¿Cuál es el riesgo?</u> |  |

De este modo, aparecerá la ventana "Certificado", en la que hay que pulsar el botón "Instalar certificado".

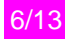

| Certificado                                                                                                    |  |  |  |
|----------------------------------------------------------------------------------------------------|--|--|--|
| General Detalles Ruta de certificación                                                                                                    |  |  |  |
| Información del certificado                                                                                                    |  |  |  |
| Este certificado está destinado a los siguientes propósito:                                                                                                    |  |  |  |
| Asegura la identidad de un equipo remoto     Prueba su identidad a un equipo remoto     Protege los mensajes de correo electrónico     Confirma que el software procede de una compañía de software     Protege el software de alteraciones después de su |  |  |  |
| * Para ver detalles, consulte la declaración de la entidad de ce                                                                                                    |  |  |  |
| Emitido par Autoridad de Certificacion Firmaprofesional CIF<br>A62634068<br>Emitido por Autoridad de Certificacion Firmaprofesional CIF                                                                                                    |  |  |  |
| Válido desde 20/05/2009 hasta 31/12/2030                                                                                                    |  |  |  |
| Instalar certificado Declaración del emi <u>s</u> or<br>Obtener más información acerca de <u>certificados</u>                                                                                                    |  |  |  |
| Aceptar                                                                                                    |  |  |  |

En ese momento se arranca el proceso de importación del certificado al repositorio de certificados de Internet Explorer.

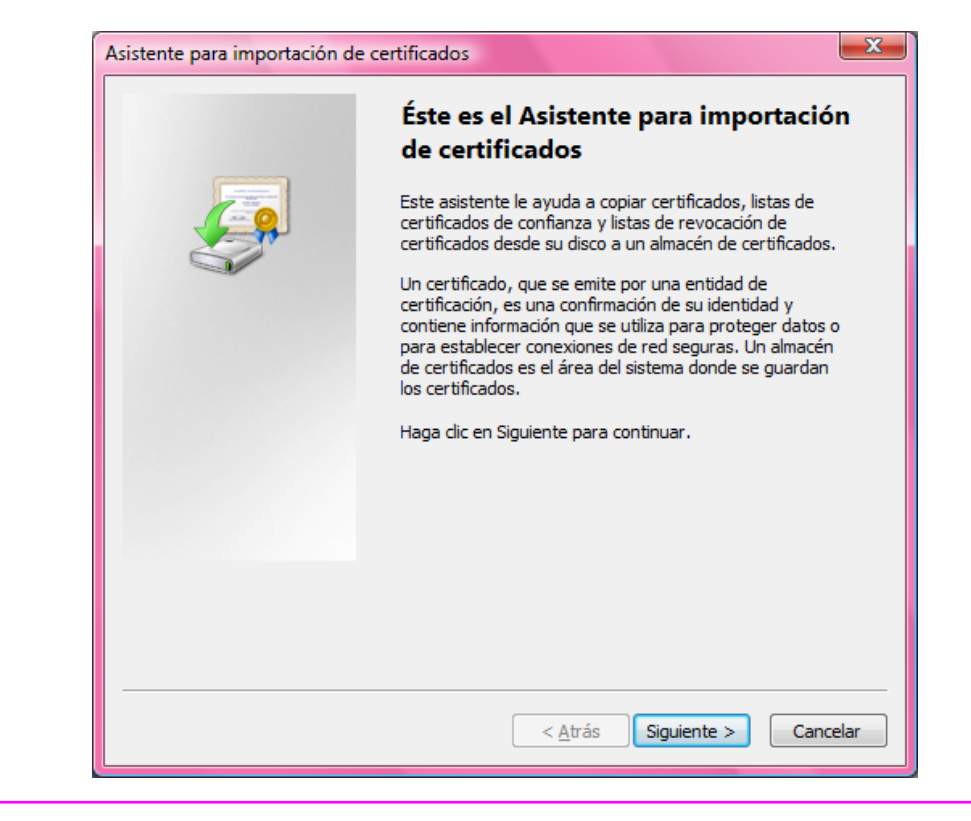

Pulsar el botón "Siguiente". En la siguiente pantalla se debe seleccionar la opción "Colocar todos los certificados en el siguiente almacén" y en el campo "Almacén de certificados" se debe seleccionar "Entidades de certificación raíz de confianza". Después, pulsar el botón "Siguiente".

| Asistente para importación de certificados                                                                                               |  |  |  |
|----------------------------------------------------------------------------------------------------|--|--|--|
| Almacén de certificados                                                                                                    |  |  |  |
| Los almacenes de certificados son las áreas del sistema donde se guardan los<br>certificados.                                            |  |  |  |
| Windows puede seleccionar automáticamente un almacén de certificados; también se<br>puede especificar una ubicación para el certificado. |  |  |  |
| Seleccionar automáticamente el almacén de certificados en base al tipo de certificado                                                    |  |  |  |
| Colocar todos los certificados en el siguiente almacéni                                                                                  |  |  |  |
| Almacén de certificados:                                                                                                    |  |  |  |
| Entidades de certificación raíz de confianza Examinar                                                                                    |  |  |  |
| Más información acerca de los <u>almacenes de certificados</u>                                                                           |  |  |  |
| < <u>A</u> trás Siguiente > Cancelar                                                                                                    |  |  |  |

En la siguiente pantalla, pulsar el botón "Finalizar".

| <br>Finalización del Asistente para<br>importación de certificados          |
|-----------------------------------------------------------------------------|
| Se importará el certificado después de hacer dic en<br>Finalizar.           |
| Especificó la siguiente configuración:                                      |
| Almacén de certificados seleccionado por el usuario Entic<br>Contenido Cert |
|                                                                             |
| 4 III >                                                                     |
|                                                                             |
|                                                                             |

### 🚫 firmaprofesional

Pasados unos segundos, aparecerá una pantalla de confirmación de que el certificado ha sido importado correctamente.

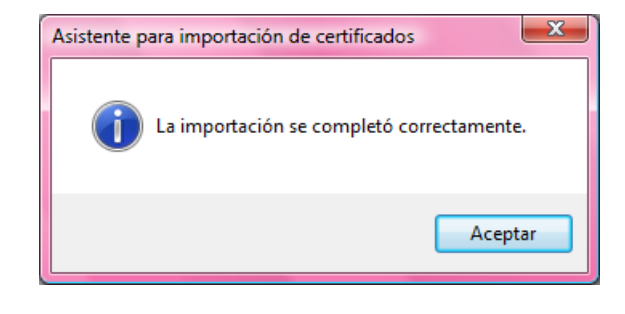

#### 2.1.3 Certificado CA Subordinada

Acceder al siguiente enlace: <u>http://crl.firmaprofesional.com/ca1.crt</u>

Aparecerá la ventana "Advertencia de seguridad de Descarga de Archivos", en la que se debe pulsar el botón "Abrir".

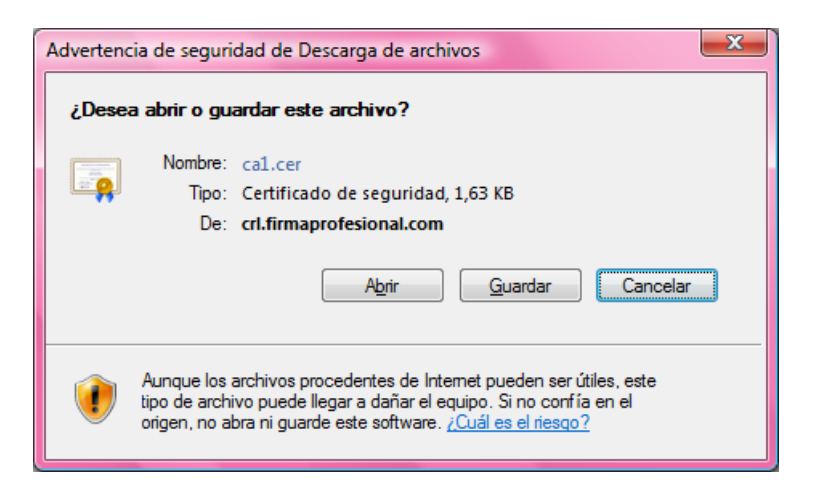

De este modo, aparecerá la ventana "Certificado", en la que hay que pulsar el botón "Instalar certificado".

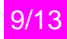

| Certificado                                                                                                    |  |  |  |
|----------------------------------------------------------------------------------------------------|--|--|--|
| General Detalles Ruta de certificación                                                                                                    |  |  |  |
| Información del certificado                                                                                                    |  |  |  |
| Este certificado está destinado a los siguientes propósito:                                                                                                    |  |  |  |
| Asegura la identidad de un equipo remoto     Prueba su identidad a un equipo remoto     Protege los mensajes de correo electrónico     Confirma que el software procede de una compañía de software |  |  |  |
| Protege el software de alteraciones despues de su                                                                                                    |  |  |  |
|                                                                                                    |  |  |  |
| Emitido par AC Firmaprofesional - CA1                                                                                                    |  |  |  |
| Emitido por Autoridad de Certificacion Firmaprofesional CIF<br>A62634068                                                                                                    |  |  |  |
| Válido desde 27/03/2003 hasta 26/03/2013                                                                                                    |  |  |  |
| Instalar certificado Declaración del emi <u>s</u> or<br>Obtener más información acerca de <u>certificados</u>                                                                                       |  |  |  |
| Aceptar                                                                                                    |  |  |  |

En ese momento se arranca el proceso de importación del certificado al repositorio de certificados de Internet Explorer.

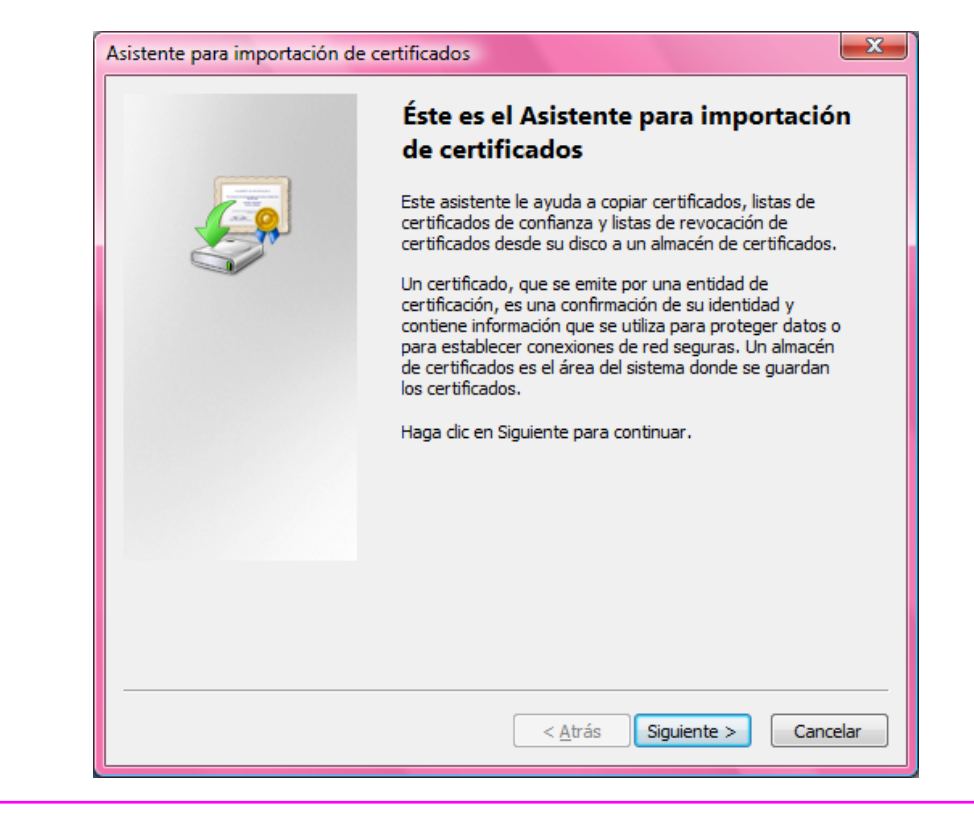

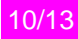

### <mark>℅ firma</mark>profesional⁻

Pulsar el botón "Siguiente". En la siguiente pantalla se debe seleccionar la opción "Colocar todos los certificados en el siguiente almacén" y en el campo "Almacén de certificados" se debe seleccionar "Entidades de certificación intermedias". Después, pulsar el botón "Siguiente".

| Asistente para importación de certificados                                                                                               |  |  |  |
|----------------------------------------------------------------------------------------------------|--|--|--|
| Almacén de certificados                                                                                                    |  |  |  |
| Los almacenes de certificados son las áreas del sistema donde se guardan los<br>certificados.                                            |  |  |  |
| Windows puede seleccionar automáticamente un almacén de certificados; también se<br>puede especificar una ubicación para el certificado. |  |  |  |
| Seleccionar automáticamente el almacén de certificados en base al tipo de certificado                                                    |  |  |  |
| Olocar todos los certificados en el siguiente almacén                                                                                    |  |  |  |
| Almacén de certificados:                                                                                                    |  |  |  |
| Entidades de certificación intermedias Examinar                                                                                          |  |  |  |
| Más información acerca de los <u>almacenes de certificados</u>                                                                           |  |  |  |
| < <u>A</u> trás Siguien <u>t</u> e > Cancelar                                                                                            |  |  |  |

En la siguiente pantalla, pulsar el botón "Finalizar".

| <br>Finalización del Asistente para<br>importación de certificados                                                                                                    |
|----------------------------------------------------------------------------------------------------|
| Se importará el certificado después de hacer clic en<br>Finalizar.<br>Especificó la siguiente configuración:<br>Almacén de certificados seleccionado por el usuario Entic |
| Contenido Cert                                                                                                    |
| <br>< <u>A</u> trás Finalizar Cancelar                                                                                                    |

### 🚫 firmaprofesional

Pasados unos segundos, aparecerá una pantalla de confirmación de que el certificado ha sido importado correctamente.

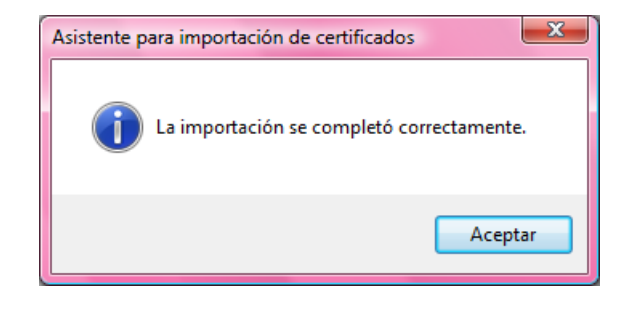

#### 2.2 Comprobación de la correcta importación

Para comprobar que la importación se ha realizado correctamente, se abre Microsoft Internet Explorer. Ir al menú: Herramientas > Opciones de Internet. De este modo, aparece la ventana "Opciones de Internet", que dispone de varias solapas de configuración. Se debe seleccionar la solapa "Contenido" y pulsar el botón "Certificados".

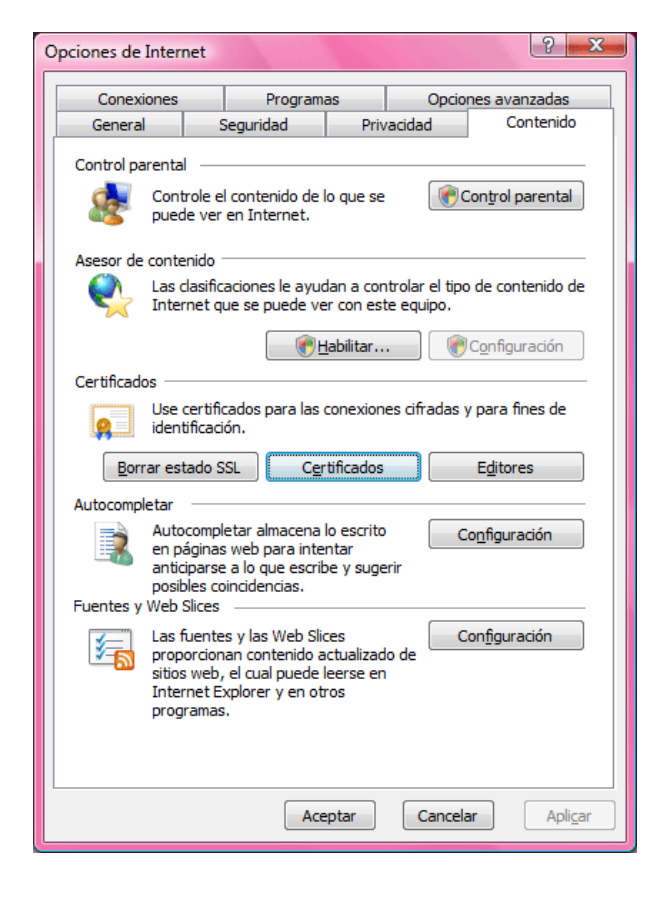

Aparecerá la ventana "Certificados", con varias solapas. Seleccionar la solapa "Entidades de certificación raíz de confianza" y comprobar que se muestran los dos certificados que se acaban de importar CA Raíz y CA Raíz renovada.

# <mark>∕⊗ firma</mark>profesional<sup>\_</sup>

| Certificados                                                                                                    |                                                                                                    | ×                                                                                                    |  |  |
|----------------------------------------------------------------------------------------------------|----------------------------------------------------------------------------------------------------|----------------------------------------------------------------------------------------------------|--|--|
| P <u>r</u> opósito planteado: <a><br/> </a>                                                                                                    |                                                                                                    | •                                                                                                    |  |  |
| Entidades de certificación intermedias Entidades de certificación raíz de confianza Editore                                                                                      |                                                                                                    |                                                                                                    |  |  |
| Emitido para                                                                                                    | Emitido por                                                                                                    | Fecha de                                                                                                    |  |  |
| AC RAIZ DNIE<br>AddTrust External CA R<br>America Online Root Ce<br>Autoridad de Certificaci<br>Certification Authority d<br>Certification Authority d<br>Certum CA<br>Certum CA | AC RAIZ DNIE<br>AddTrust External CA Root<br>America Online Root Certification Auth<br>Autoridad de Certificacion Firmaprofesi<br>Autoridad de Certificacion Firmaprofesi<br>Certification Authority di bit4id<br>Certum CA<br>Chambers of Commerce Root | 08/02/2036<br>30/05/2020<br>19/11/2037<br>31/12/2030<br>24/10/2013<br>25/02/2013<br>11/06/2027<br>30/09/2037 ▼ |  |  |
| Importar       Exportar       Quitar       Avanzadas         Propósitos planteados del certificado       Uer                                                                     |                                                                                                    |                                                                                                    |  |  |
| Obtener más información acerca c                                                                                                    | le <u>certificados</u>                                                                                                    | <u>C</u> errar                                                                                                 |  |  |

Después se debe seleccionar la solapa "Entidades de certificación intermedias" y se debe comprobar que se muestra el certificado CA Subordinada.

| Entidades de certificad | tión intermedias | Entidades de certificació  | in raíz de confianza | litore 🔸 🕨 |
|-------------------------|------------------|----------------------------|----------------------|------------|
|                         |                  |                            |                      |            |
| Emitido para            | Emitic           | o por                      | Fecha de             | ···· *     |
| AC DNIE 001             | AC R             | AIZ DNIE                   | 26/02/20             | 21         |
| AC DNIE 002             | AC R             | AIZ DNIE                   | 26/02/20             | 21         |
| AC DNIE 002             | AC R             | AIZ DNIE                   | 26/02/20             | 21         |
| AC DNIE 003             | AC R             | AIZ DNIE                   | 26/02/20             | 21         |
| AC DNIE 003             | AC R             | AIZ DNIE                   | 26/02/20             | 21         |
| AC Firmaprofesi         | onal - CA1 Autor | idad de Certificacion Firr | naprofesi 26/03/20   | 13         |
| AC RAIZ DNIE            | AC R             | AIZ DNIE                   | 08/02/20             | 36         |
| AC RAIZ DNIE            | AC R             | AIZ DNIE                   | 08/02/20             | 36 🔻       |
| •                       | 111              |                            |                      | - P        |
|                         |                  |                            |                      |            |
| Importar Expo           | ortar Q          | uitar                      | A                    | /anzadas   |
|                         |                  |                            |                      |            |
| Propositos planteados   | del certificado  |                            |                      |            |
| <todos></todos>         |                  |                            |                      |            |
|                         |                  |                            |                      | /er        |
|                         |                  |                            |                      |            |
|                         |                  |                            | _                    |            |
|                         |                  |                            |                      | -          |